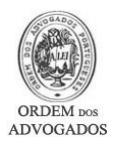

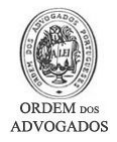

### Nota Introdutória:

Este documento destina-se a guiá-lo(a) através dos vários procedimentos necessários para efectuar uma <u>Cópia de Segurança do seu Certificado Digital</u>. A exportação do seu certificado digital dará origem a um ficheiro, que denominamos como "cópia de segurança" e, através dela, será possível <u>importar o seu</u> <u>certificado para outro computador</u>, ou, caso seja necessário, <u>voltar a importar o seu certificado devido a</u> <u>uma formatação, por exemplo, do seu computador</u>.

De seguida apresentaremos as instruções necessárias para os "browsers" <u>Internet Explorer</u> e <u>Mozilla</u> <u>Firefox</u> dado serem os dois "browsers" mais utilizados na actualidade. Por favor consulte o índice de modo a poder encontrar, de uma forma mais célere, as instruções correspondentes ao seu software.

# Índice:

| Exportação do Certificado Digital - Internet Explorer              | . 2 |
|--------------------------------------------------------------------|-----|
| Importação do Certificado Digital - Internet Explorer              | . 6 |
| Como Verificar o estado do Certificado Digital - Internet Explorer | . 8 |
| Exportação do Certificado Digital - Mozilla Firefox                | 10  |
| Importação do Certificado Digital - Mozilla Firefox                | 13  |
| Importação do Certificado Digital para o Microsoft Outlook         | 16  |
| Importação do Certificado Digital para o Outlook Express           | 20  |
| CONTACTOS                                                          | 25  |

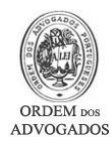

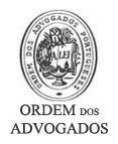

### Exportação do Certificado Digital - Internet Explorer

- Abra o programa Internet Explorer
- Clique no menu 'Ferramentas / Tools'
- Seleccione 'Opções da Internet / Internet Options'

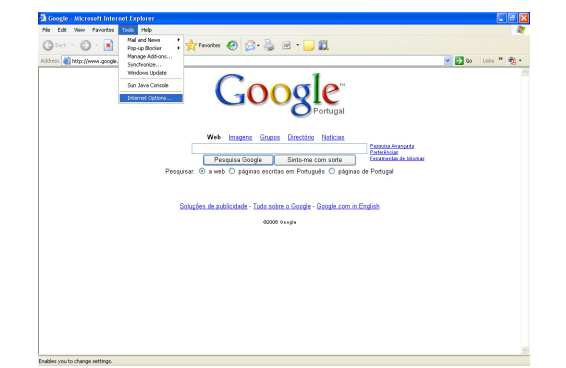

- Active o separador 'Conteúdo / Content'
- Clique no botão 'Certificados / Certificates '

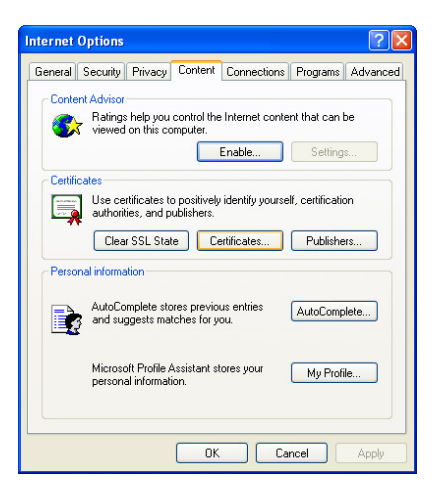

- Seleccione o Certificado Digital que pretende efectuar a cópia de segurança
- Clique no botão 'Exportar / Export'
- No caso de possuir mais do que um Certificado Digital, deverá tomar atenção à data de validade dos certificados que é apresentada na coluna "Data de Expiração".

| Certificates                                                                            | X |
|-----------------------------------------------------------------------------------------|---|
| Intended purpose: <a>l&gt;</a>                                                          | ~ |
| Personal Other People Intermediate Certification Authonities Trusted Root Certification | > |
| Issued To Issued By Expiratio Friendly Name                                             |   |
| Side Cango Anao * Prochack Fox of 2010/2000 Shores                                      |   |
|                                                                                         |   |
|                                                                                         |   |
|                                                                                         |   |
|                                                                                         | _ |
| Import Export Remove Advanced                                                           |   |
| Certificate intended purposes                                                           |   |
| 1.3.6.1.4.1.6204.20.18.2.105.1020, Clenk Authenbication, Secure Email                   | ו |
| Close                                                                                   |   |

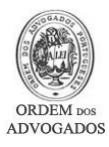

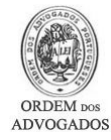

• Clique no botão 'Próximo / Next '

- Active a opção 'Sim, Exportar a chave privada / Yes, export the private key'
- Clique no botão 'Próximo / Next'

- Active a opção 'Incluir todos os certificados no caminho de certificação se possível / Include all certificates in the certification path if possible'
- Confirme que a opção 'Activar protecção forte (requer IE 5.0, NT4.0 SP4 ou superior / Enable strong protection (requires IE 5.0, NT4.0 SP4 or above)' está <u>activa</u>
- Confirme que a opção 'Apagar a chave privada se exportado com sucesso / Delete the private key if the export is successful' está inactiva
- Clique no botão 'Próximo/ Next'
- Deve especificar uma palavra-passe para proteger a cópia de segurança do Certificado Digital. Para o fazer tem que digitar uma palavra-passe à sua escolha na caixa 'Password' e 'Confirm password'. Atenção: De forma a poder utilizar esta cópia de segurança, é imperativo que não se esqueça da palavra passe que definiu.
- Clique no botão 'Próximo / Next'

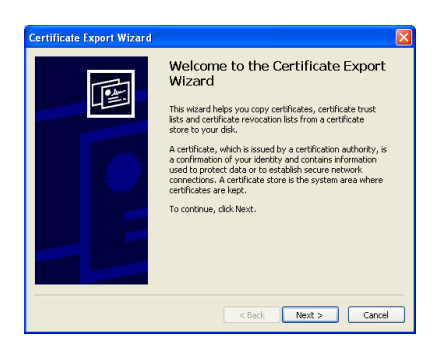

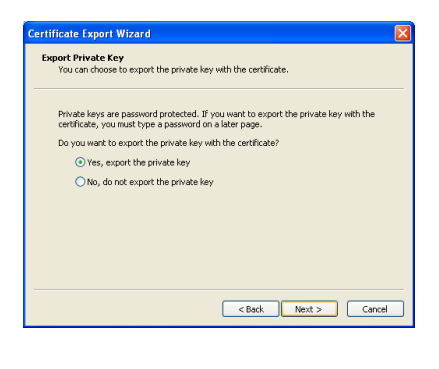

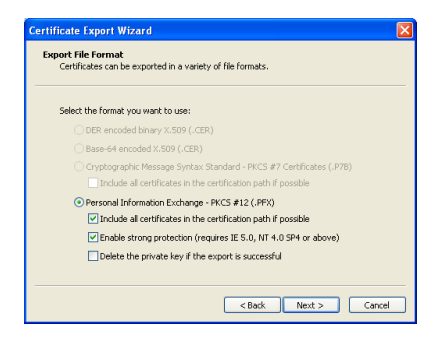

| meate export wizard                               |                         |               |
|---------------------------------------------------|-------------------------|---------------|
| assword<br>To maintain security, you must protect | he private key by usini | g a password. |
|                                                   |                         |               |
| Type and confirm a password.                      |                         |               |
| Password:                                         |                         |               |
|                                                   |                         |               |
| Confirm password:                                 |                         |               |
|                                                   |                         |               |
|                                                   |                         |               |
|                                                   |                         |               |
|                                                   |                         |               |
|                                                   |                         |               |
|                                                   |                         |               |
|                                                   |                         |               |
|                                                   | < Back                  | Next > Car    |

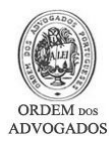

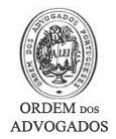

Browse...

< Back Next > Cancel

File to Export Specify the name of the file you want to export

• Clique no botão 'Procurar / Browse'

- Seleccione a localização onde vai guardar a cópia de segurança do Certificado Digital. Por ex.: Ambiente de Trabalho
- Escreva o nome do ficheiro na caixa 'Nome do Ficheiro / File name'. Ex.: 'Certificado\_OA\_08\_09'
- Clique no botão 'Guardar / Save'

Clique no botão 'Próximo / Next'

| Save As                |               |                               |           |     |     | ? 🛛    |
|------------------------|---------------|-------------------------------|-----------|-----|-----|--------|
| Save in:               | 🔁 Os Meus Doc | umentos                       | ~ (       | ) 🕫 | P 🛄 |        |
| My Recent<br>Documents |               |                               |           |     |     |        |
| Desktop                |               |                               |           |     |     |        |
| )<br>My Documents      |               |                               |           |     |     |        |
| My Computer            |               |                               |           |     |     |        |
|                        | File name:    |                               |           |     | ~   | Save   |
| My Network             | Save as type: | Personal Information Exchange | e (".pfx) |     | ~   | Cancel |

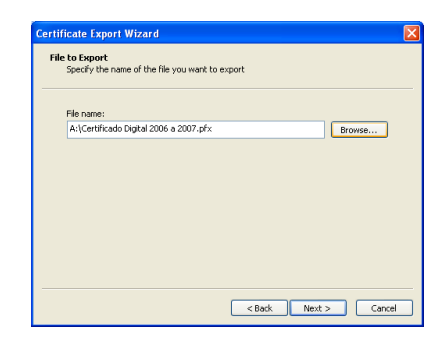

| E | Completing the Certificate Export<br>Wizard<br>You have successfully completed the Certificate Export<br>ward.<br>You have specified the following settings: |                                |  |  |  |  |  |
|---|----------------------------------------------------------------------------------------------------|--------------------------------|--|--|--|--|--|
|   | File Name<br>Export Keys<br>Include all certificates in the certification path<br>File Format                                                                | C:\Doc<br>Yes<br>Yes<br>Person |  |  |  |  |  |
|   |                                                                                                    | >                              |  |  |  |  |  |

• Clique no botão 'Concluído / Finish'

• Esta mensagem pode ser mostrada (consoante configuração do Internet Explorer). Em caso afirmativo clique no botão '**OK**'

- No final deverá ser mostrada uma mensagem a indicar o estado da exportação. Clique no botão '**OK**'
- Feche todas as janelas inerentes ao Internet Explorer
- Este é o ficheiro a copiar para qualquer suporte informático (pen disk, cd-rom, disquete, etc.) de modo a poder utilizá-lo como cópia de segurança.

 Exporting your private exchange key

 Image: An application is requesting access to a Protected item.

 CyptoAPI Private Key

 Image: OK
 Cancel

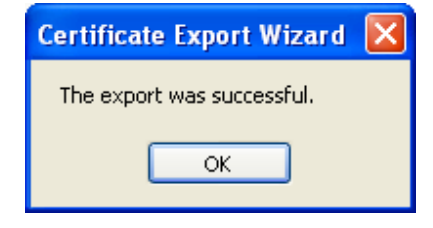

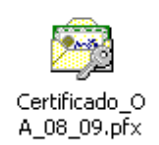

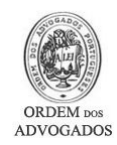

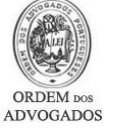

#### Importação do Certificado Digital - Internet Explorer

- Dirija-se à localização onde guardou o ficheiro da cópia de segurança do certificado
- Faça duplo clique no ficheiro da cópia de segurança do Certificado Digital
- Clique no botão 'Próximo / Next'

ORDEM DO

Clique no botão 'Próximo / Next'

- Digite a palavra-passe no campo 'Palavra Passe / Password' que foi definida no momento da criação da cópia de segurança
- Active a opção 'Activar protecção forte... / Enable strong protection ...' (Caso pretenda activar a protecção forte para o seu certificado)
- Active a opção 'Marcar esta chave como exportável ... / Mark this key as exportable...' (Caso pretenda poder exportar novamente o certificado do computador para onde o está a importar)
- Clique no botão 'Próximo / Next'

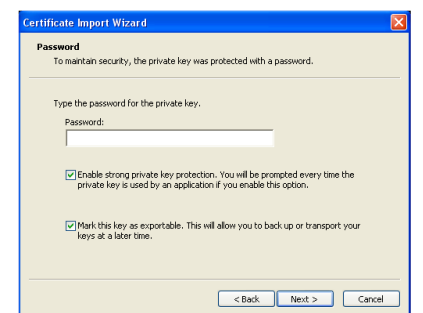

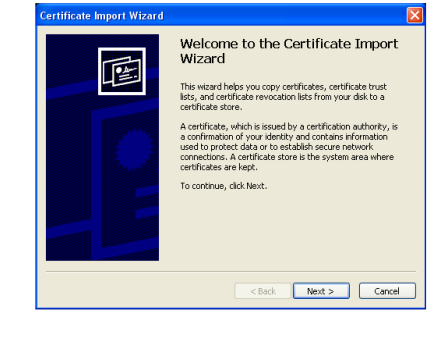

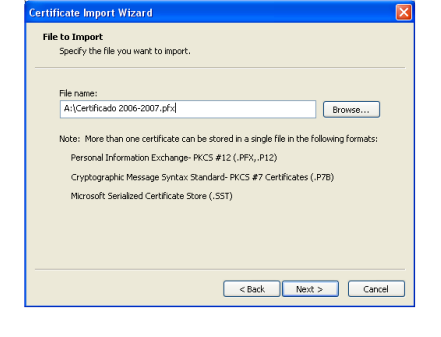

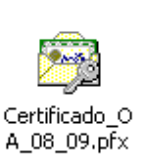

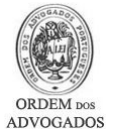

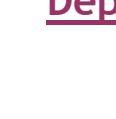

# <u>Conselho Geral da Ordem Dos Advogados</u> <u>Departamento Informático</u>

#### Clique no botão 'Próximo / Next '

• Clique no botão 'Concluir / Finish'

• Esta mensagem pode ser mostrada (consoante configuração do Internet Explorer). Em caso afirmativo clique no botão '**OK**'

 No final deverá ser mostrada uma mensagem indicando se a importação foi ou não bem sucedida. Clique no botão 'OK' para fechar o assistente.

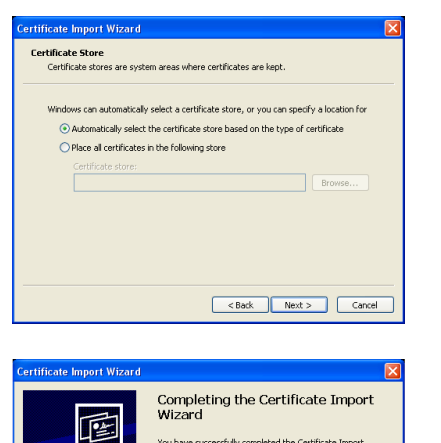

You have successfully completed the Certificate wizard.

Certinuau Content File Name

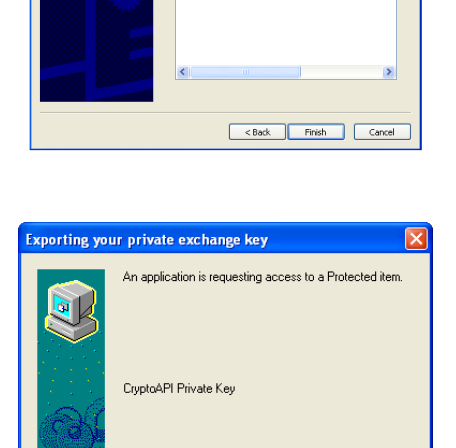

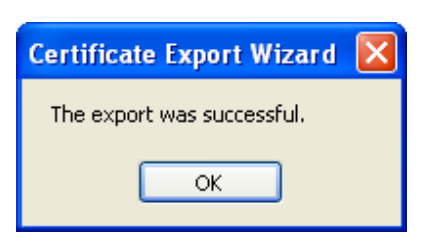

OK

Cancel Details...

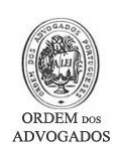

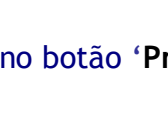

ORDEM D

ADVOGADOS

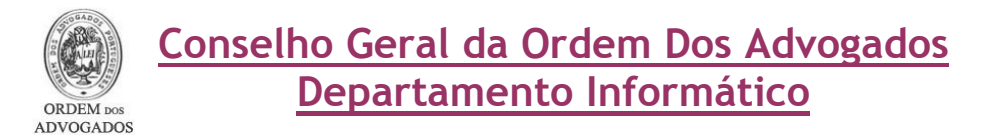

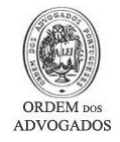

### Como Verificar o estado do Certificado Digital - Internet Explorer

- Abra o Internet Explorer
- Clique no menu 'Ferramentas / Tools'
- Seleccione 'Opções da Internet / Internet Options'

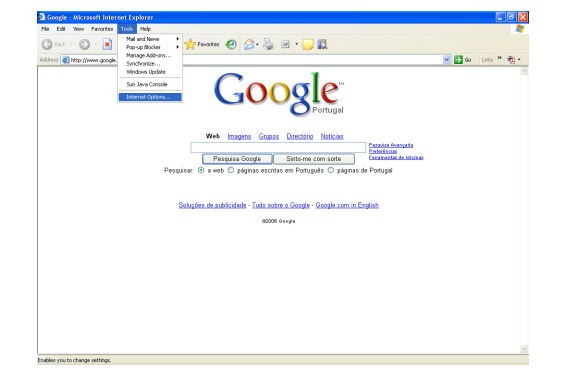

- Active o separador 'Conteúdo / Content'
- Clique no botão 'Certificados / Certificates '

• Faça duplo clique no Certificado a verificar

| nternet O | ptions                                           |                            |                   |                  | ? 🛛      |
|-----------|--------------------------------------------------|----------------------------|-------------------|------------------|----------|
| General 9 | ecurity Privacy                                  | Content                    | Connections       | Programs         | Advanced |
| Content   | Advisor<br>Ratings help you<br>viewed on this co | control the<br>imputer.    | Internet conte    | nt that can b    | 5        |
| Certifica | ites                                             |                            |                   |                  |          |
|           | Use certificates to<br>authorities, and p        | o positively<br>ublishers. | identify yourse   | lf, certificatio | on       |
|           | Clear SSL Sta                                    | te Ce                      | ertificates       | Publishe         | rs       |
| Persona   | al information                                   |                            |                   |                  |          |
|           | AutoComplete sto<br>and suggests ma              | ores previo<br>tches for y | us entries<br>ou. | AutoComp         | lete     |
|           | Microsoft Profile /<br>personal informat         | Assistant st<br>ion.       | ores your         | My Profi         | le       |
|           |                                                  |                            |                   | ncel             | Applu    |

| rtificati                          | es             |                                                     |                       | ?                  |
|------------------------------------|----------------|-----------------------------------------------------|-----------------------|--------------------|
| ntended p                          | urpose:        | <ai></ai>                                           |                       |                    |
| Personal                           | Other Peopl    | e Intermediate Certification                        | Authorities Trustee   | Root Certification |
| Issued                             | d To           | Issued By                                           | Expiratio F           | riendly Name       |
| 🖽 Jos                              | ié Carriço Ant | 80 MULTICERT-CA 02                                  | 25-10-2006 <          | None>              |
|                                    |                |                                                     |                       |                    |
| Import.                            |                | rt Bemove                                           |                       | Advanced           |
| Import.                            | Exp            | ort Remove                                          |                       | Advanced           |
| Import.<br>Certificat<br>1.3.6.1.4 | Explored put   | nt Remove<br>rposes<br>8.2.105.1020, Client Authent | ication, Secure Email | Advanced           |

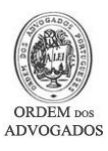

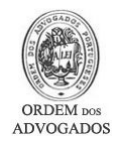

- Nesta janela é possível verificar as datas entre as quais o Certificado Digital é válido.
- Active o separador 'Caminho da Certificação / Certification Path'

| Certificate                                                                | <mark>۲</mark> × |
|----------------------------------------------------------------------------|------------------|
| General Details Certification Path                                         |                  |
| Certificate Information                                                    |                  |
| This certificate is intended for the following purpose(s):                 |                  |
| Proves your identity to a remote computer     Protects e-mail messages     |                  |
| * Refer to the certification authority's statement for details.            |                  |
| Issued to: José Carriço Antão - Ordem dos Advogados                        |                  |
| Issued by: MULTICERT-CA 02                                                 |                  |
| Valid from 12-03-2006 to 12-03-2007                                        |                  |
| $\mathscr{P}$ You have a private key that corresponds to this certificate. |                  |
| Issuer Statement                                                           |                  |
| ОК                                                                         |                  |

- Nesta janela é possível verificar a integridade do Certificado Digital, no quadro 'Estado do Certificado / Certificate status' Caso o seu Certificado tenha um estado diferente de OK, deverá entrar em contacto com o Suporte Informático da Ordem dos Advogados (Ver secção Contactos)
- Feche todas as janelas inerentes ao Internet Explorer

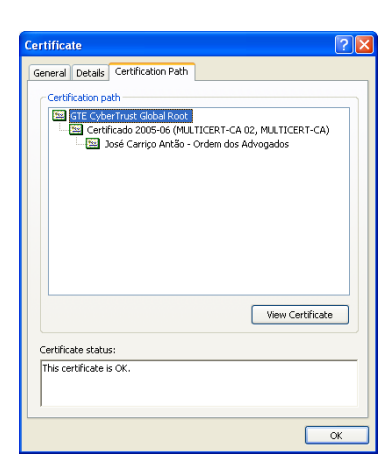

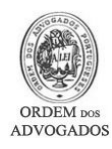

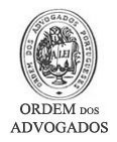

### Exportação do Certificado Digital - Mozilla Firefox

- Abra o programa Mozilla Firefox
- Clique no menu 'Ferramentas / Tools'
- Seleccione 'Opções / Options'

Se utilizar um "MAC" deverá de:

- Abrir o programa Mozilla Firefox
- Clique onde diz 'Firefox' (Canto superior esquerdo)
- Clique em 'Preferências / Preferences'

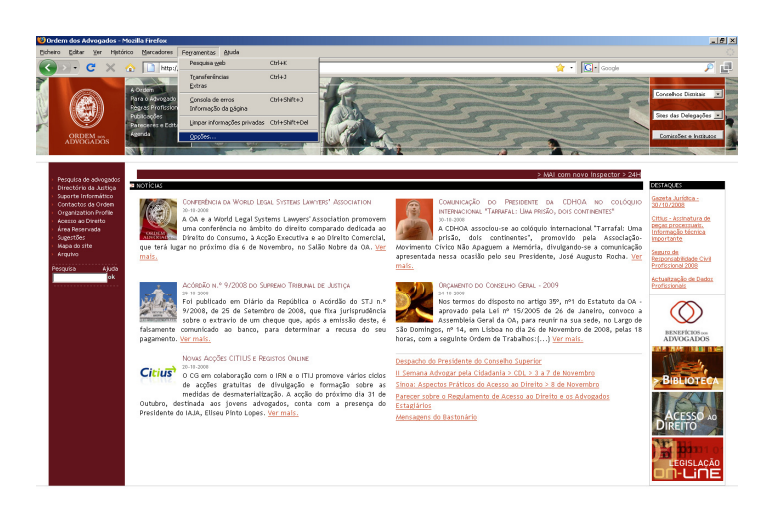

- Active o separador 'Avançado / Advanced'
- Clique no separador 'Cifra / Cypher '
- Clique em 'Ver Certificados / View Certificates '

| Op | ções       |                           |                        |            |             |                        |           |          | X     |
|----|------------|---------------------------|------------------------|------------|-------------|------------------------|-----------|----------|-------|
|    |            |                           | 页                      |            | 6           |                        | ţ,        |          |       |
|    | Geral      | Separadores               | Conteúdo               | Aplicações | Privacidade | Segurança              | Avançado  |          |       |
|    | Geral   Re | de 🛛 Actualizar           | Cifra                  |            |             |                        |           |          |       |
|    | - Protoc   | olos —                    |                        |            |             |                        |           |          |       |
|    | 🔽 Ut       | ilizar SSL <u>3</u> .0    |                        |            | 🔽 Ut        | ilizar TLS <u>1</u> .0 |           |          |       |
|    | Certific   | ados                      |                        |            |             |                        |           |          |       |
|    | Quand      | o um sítio pedir u        | ım certificado         | pessoal:   |             |                        |           |          |       |
|    | O Se       | eleccionar <u>u</u> m aut | omaticamente           | Pergun     | tar sempre  |                        |           |          |       |
|    | Ver c      | artificados Li            | stas de revora         | acão Vali  | tação Dico  | ositivos de Sec        | uranca    |          |       |
|    | Verg       |                           | stas de re <u>v</u> og |            |             | usiavus de Deg         | for an ca |          |       |
|    |            |                           |                        |            |             |                        |           |          |       |
|    |            |                           |                        |            |             |                        |           |          |       |
|    |            |                           |                        |            |             |                        |           |          |       |
|    |            |                           |                        |            |             |                        |           |          |       |
|    |            |                           |                        |            |             |                        |           |          |       |
| -  |            |                           |                        |            |             |                        |           |          |       |
|    |            |                           |                        |            |             | 0                      | K I       | Cancelar | Ajuda |
|    |            |                           |                        |            |             |                        |           |          |       |

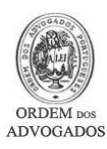

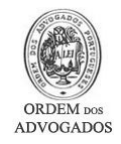

- Seleccione o Certificado Digital que pretende efectuar a cópia de segurança
- Clique no botão 'Cópia de Segurança / Backup'
- No caso de possuir mais do que um Certificado Digital, deverá tomar atenção à data de validade dos certificados que é apresentada na coluna "Data de Expiração".

| Gestor de certificados                                 |                          | - D ×               |
|--------------------------------------------------------|--------------------------|---------------------|
| Os seus certificados Pessoas Servidores Autoridad      | les Outros               |                     |
| Tem certificados destas organizações que o identifican | :                        |                     |
| Nome do certificado                                    | Dispositivo de segurança | Núm Expir           |
| MULTICERT-CA                                           |                          |                     |
| Suporte Tecnico - Ordem dos Advogados                  | Dispositivo de segurança | 42:69: 18-01-200    |
|                                                        |                          |                     |
|                                                        |                          |                     |
|                                                        |                          |                     |
|                                                        |                          |                     |
|                                                        |                          |                     |
|                                                        |                          |                     |
|                                                        |                          |                     |
| 1                                                      |                          |                     |
| Ver Cópia de Segurança Copiar to                       | dos (K) Importar         | Apagar ( <u>D</u> ) |
|                                                        |                          | 0                   |
|                                                        |                          |                     |

- Seleccione a localização onde vai guardar a cópia de segurança do Certificado Digital. Por ex.: Ambiente de Trabalho
- Escreva o nome do ficheiro na caixa 'Nome do Ficheiro / File name'. Ex.: 'Certificado\_OA\_08\_09'
- Clique no botão 'Guardar / Save'

| Nome do ficheiro                                                 | a guardar                                      |                      |   |           | <u>?</u> × |
|------------------------------------------------------------------|------------------------------------------------|----------------------|---|-----------|------------|
| Save in:                                                         | 🕝 Desktop                                      |                      | • | G 🕸 📂 🖽 - |            |
| My Recent<br>Documents<br>Desktop<br>My Documents<br>My Computer | Hy Documents<br>My Computer<br>My Network Play | :es                  |   |           |            |
| My Network                                                       | File name:                                     | Certificado_0A_08_09 |   | •         | Save       |
|                                                                  | Save as type:                                  | Ficheiros PKCS12     |   | •         | Cancel     |

- Deve especificar uma palavra-passe para proteger a cópia de segurança do Certificado Digital. Para o fazer tem que digitar uma palavra-passe à sua escolha na caixa 'Senha da cópia do Certificado' e 'Senha da cópia do Certificado (novamente):'. Atenção: De forma a poder utilizar esta cópia de segurança, é imperativo que não se esqueça da palavra passe que definiu.
- Clique no botão 'Ok'

| Escolha uma senha para a cópia do certificado                                                                                                    | × |  |  |  |  |  |  |
|----------------------------------------------------------------------------------------------------|---|--|--|--|--|--|--|
| A senha para a cópia do certificado que definir aqui protege o ficheiro com a cópia que está prestes a<br>criar. Tem de definir esta senha para prosseguir com a criação da cópia. |   |  |  |  |  |  |  |
| Senha da cópia do certificado:                                                                                                    |   |  |  |  |  |  |  |
| Senha da cópia do certificado (novamente):                                                                                                    |   |  |  |  |  |  |  |
| Importante: Se esquecer a senha da cópia do seu certificado, não será possível restaurar esta cópia<br>mais tarde. Por favor guarde-a numa localização segura.                     |   |  |  |  |  |  |  |
| Indicador de qualidade da senha                                                                                                    |   |  |  |  |  |  |  |
|                                                                                                    |   |  |  |  |  |  |  |
| OK Cancelar                                                                                                    |   |  |  |  |  |  |  |

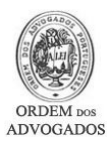

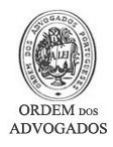

• Após efectuar todos os passos anteriores com êxito, deverá de receber um "alerta" indicando que a operação da criação da cópia de segurança foi efectuada com sucesso, pelo que, Clique em '**Ok**'

| Alerta | ×                                                                                               |
|--------|-------------------------------------------------------------------------------------------------|
| 1      | O(s) seu(s) certificado(s) de segurança e chave(s) privada(s) foram salvaguardados com sucesso. |
|        | ОК                                                                                              |

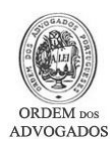

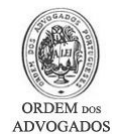

### Importação do Certificado Digital - Mozilla Firefox

- Abra o programa Mozilla Firefox
- Clique no menu 'Ferramentas / Tools'
- Seleccione 'Opções / Options'

Se utilizar um "MAC" deverá de:

- Abrir o programa Mozilla Firefox
- Clique onde diz 'Firefox' (Canto superior esquerdo)
- Clique em 'Preferências / Preferences'

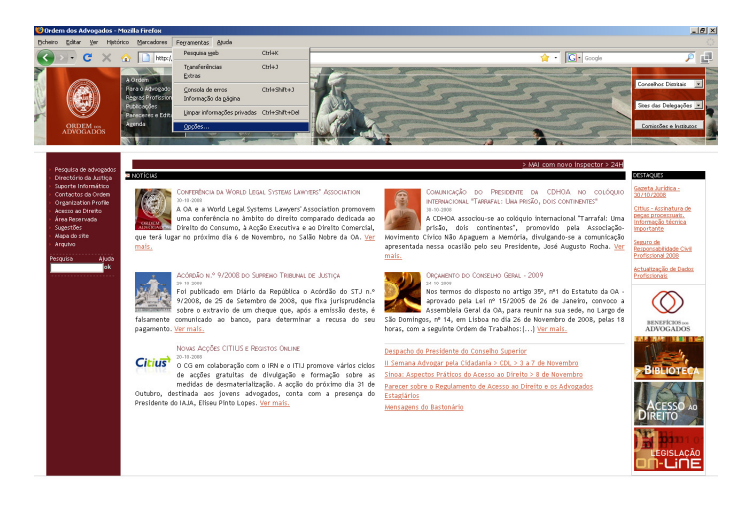

- Active o separador 'Avançado / Advanced'
- Clique no separador 'Cifra / Cypher'
- Clique em 'Ver Certificados / View Certificates'

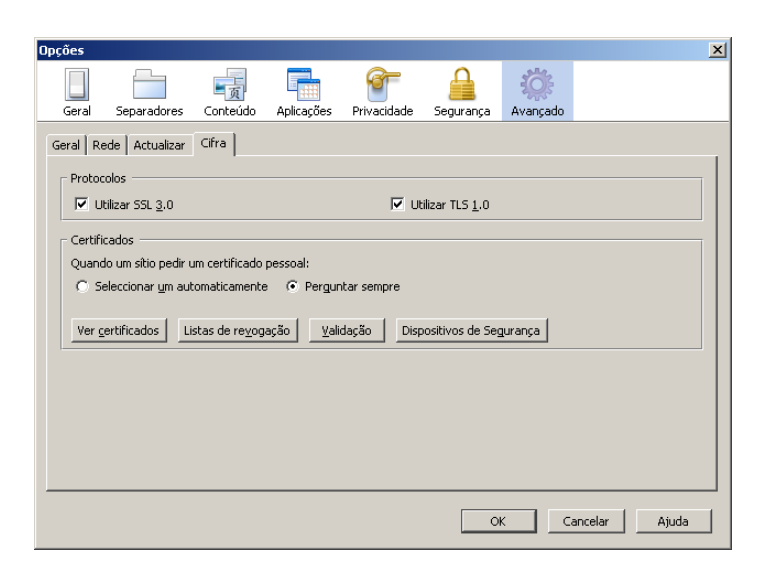

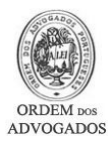

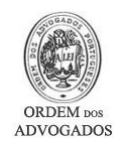

• Clique em 'Importar / Import'

| 😺 Gestor de certificados                                   | _ <b>_ _ _ _</b>    |
|------------------------------------------------------------|---------------------|
| Os seus certificados Pessoas Servidores Autoridades Outros |                     |
| Tem certificados destas organizações que o identificam:    |                     |
| Nome do certificado Dispositivo de                         | segurança Núm Expir |
|                                                            |                     |
|                                                            |                     |
|                                                            |                     |
|                                                            |                     |
|                                                            |                     |
|                                                            |                     |
|                                                            |                     |
|                                                            |                     |
| Ver Cópia de Segurança Copiar todos (K) Im                 | oortar Apagar (D)   |
|                                                            |                     |
|                                                            |                     |

 Aceda à localização onde se encontra o ficheiro da cópia de segurança do certificado e clique em 'Abrir / Open'

| Nome do ficheiro                                                 | o a restaurar                                                                | <u>?</u> × |
|------------------------------------------------------------------|------------------------------------------------------------------------------|------------|
| Look in:                                                         | n 🞯 Desktop 💽 🕑 🈥 📰 -                                                        |            |
| My Recent<br>Documents<br>Desktop<br>My Documents<br>My Computer | My Documents<br>My Computer<br>My Network Places<br>Certificado_OA_08_09.p12 |            |
| My Network                                                       | File name: Certificado_DA_08_09.p12                                          | Dpen       |
| Places                                                           | Files of type: Ficheiros PKCS12                                              | ancel      |

• Digite a palavra-passe no campo 'Senha / Password' que foi definida no momento da criação da cópia de segurança e, de seguida, clique em 'Ok'

| Janela de                                                                                        | inserção de senha | × |  |  |  |  |
|--------------------------------------------------------------------------------------------------|-------------------|---|--|--|--|--|
| Por favor introduza a senha que foi utilizada para cifrar o<br>ficheiro da cópia do certificado. |                   |   |  |  |  |  |
| Senha:                                                                                           | •••••             |   |  |  |  |  |
|                                                                                                  | OK Cancelar       |   |  |  |  |  |

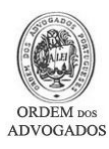

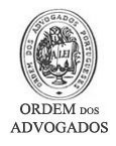

• Após digitar a senha correcta, com sucesso, deverá de receber um "alerta" indicando que a operação da importação da cópia de segurança foi efectuada com sucesso, pelo que, Clique em '**Ok**'

| Alerta | ×                                                                                                  |
|--------|----------------------------------------------------------------------------------------------------|
| 1      | O(s) seu(s) certificado(s) de segurança e chave(s) privada(s) foram foram restaurados com sucesso. |
|        | ОК                                                                                                 |

• Após clicar em '**Ok**' já deverá de visualizar o seu certificado no Mozilla Firefox

| Gestor de certifica    | dos                   |                |                 |              | l         | _ 0 >   |
|------------------------|-----------------------|----------------|-----------------|--------------|-----------|---------|
| Os seus certificados   | Pessoas Servidores    | ; Autoridade   | es Outros       | 1            |           |         |
| Tem certificados des   | tas organizações que  | o identificam: |                 |              |           |         |
| Nome do certificad     | o                     |                | Dispositivo     | de segurança | Núm       | Expir   |
| MULTICERT-CA           |                       |                |                 |              |           |         |
| Suporte Tecn           | ico - Ordem dos Advog | gados          | Dispositivo     | de segurança | 42:69:    | 18-01-2 |
|                        |                       |                |                 |              |           |         |
| <u>⊻</u> er <u>C</u> ć | pia de Segurança      | Copiar tod     | os ( <u>K</u> ) | Importar     | Apagar ([ | ງ       |
|                        |                       |                |                 |              |           |         |

 Tendo o certificado seleccionado, poderá clicar em 'Ver... / View...' de modo a poder visualizar todas as informações respeitantes ao seu Certificado

| Certificado de signatario de                                                                                 |                                                                                                    |
|----------------------------------------------------------------------------------------------------|----------------------------------------------------------------------------------------------------|
| Certificado de destinacario o                                                                                |                                                                                                    |
| E <b>mitido para</b><br>Nome comum (CN)<br>Organização (O)<br>Jnidade organizacional (OU)<br>Vímero de série | Suporte Tecnico - Ordem dos Advogados<br>MULTICERT-CA<br>Ordem dos Advogados - RA<br>42:69:58:96               |
| E <b>mitido por</b><br>Nome comum (CN)<br>Drganização (O)<br>Jnidade organizacional (OU)                     | MULTICERT-CA 02<br>MULTICERT-CA<br><não certificado="" do="" faz="" parte=""></não>                            |
| <b>/alidade</b><br>Emitido em<br>Expira a                                                                    | 31-10-2007<br>18-01-2009                                                                                       |
| <b>Assinaturas</b><br>Assinatura SHA1<br>Assinatura MD5                                                      | 2B:84:01:52:60:00:69:39:29:65:97:1F:26:DB:97:91:70:EE:7B:3A<br>3C:23:FA:91:50:83:92:A8:98:2D:43:22:2E:F5:11:33 |
|                                                                                                    |                                                                                                    |

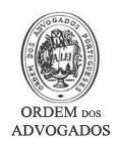

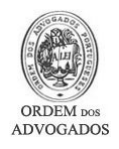

#### Importação do Certificado Digital para o Microsoft Outlook

Esta secção servirá apenas para os utilizadores que necessitem de importar o Certificado, **que foi exportado pelo Firefox**, para o Microsoft Outlook. Os utilizadores que tenham o certificado importado no Internet Explorer não necessitam de seguir as instruções seguidamente apresentadas.

- Abra o programa Microsoft Outlook
- Clique no menu 'Ferramentas / Tools'
- Seleccione 'Opções / Options'

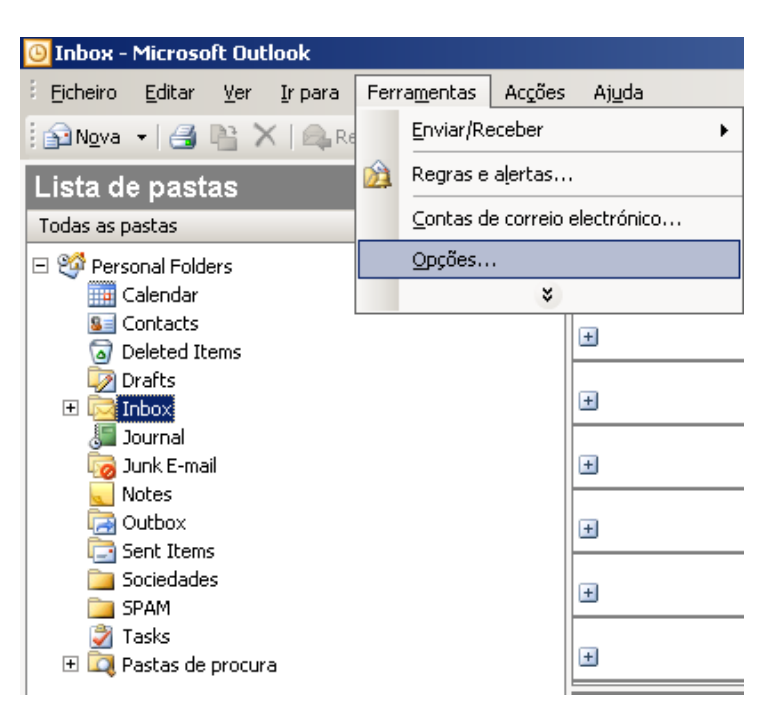

• Aceda ao separador 'Segurança / Security'

<u>Se utilizar o "Microsoft Outlook 2007", para</u> aceder a esta zona deverá de:

- No menu 'Ferramentas / *Tools*', seleccione 'Centro de Fidedignidade / *Trust Center*'
- Do lado esquerdo dessa janela, clique em 'Segurança de Correio Electrónico / E-mail Security'

| ções       | <u>?</u>                                                                                                    |
|------------|----------------------------------------------------------------------------------------------------|
| referênc   | ias   Configuração de correio   Formato de correio   Ortografia   Segurança   Outras                                       |
| Correio e  | electrónico encriptado                                                                                                    |
| <u> </u>   | 🔲 Encriptar conteúdo e anexos de mensagens a enviar                                                                        |
| <b>A</b>   | 🦳 Adicionar a assinatura digital às mensagens a enviar                                                                     |
|            | 🔲 Enviar mensagem assinada sem encriptação de texto ao enviar mensagens assinadas                                          |
|            | Pedir recibo S/MIME para todas as mensagens S/MIME assinadas                                                               |
|            | Predefinição: Definições                                                                                                   |
| Zonas de   | e segurança                                                                                                    |
| 0          | As zonas de segurança permitem personalizar se é possível executar os scripts e o<br>conteúdo activo em mensagens de HTML. |
| -          | Zona: Opfinições regionais Definições regionais                                                                            |
| Transfer   | ir imagens                                                                                                    |
|            | Alterar definições de transferência automática                                                                             |
| IDs diait. | ais (certificados)                                                                                                    |
|            | OS IDs digitais e os certificados são documentos que lhe permitem provar a sua identidade<br>em transacções electrónicas.  |
|            | Importar/exportar Obter um ID digital                                                                                      |
|            | OK Cancelar Aplicar                                                                                                    |

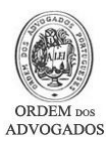

## <u>Conselho Geral da Ordem Dos Advogados</u> <u>Departamento Informático</u>

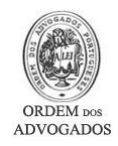

 Aceda à localização onde se encontra o ficheiro da cópia de segurança do certificado e clique em 'Abrir / Open'

- Digite a palavra-passe no campo '**Palavra-passe** / **Password**' que foi definida no momento da criação da cópia de segurança
- Digite um nome, à sua escolha, para o Nome de ID digital
- Clique em 'Ok'

| Localizar perfil o                                                                               | le segurança                                                    |               |               |            |           |   |              |                     | ? X        |
|--------------------------------------------------------------------------------------------------|-----------------------------------------------------------------|---------------|---------------|------------|-----------|---|--------------|---------------------|------------|
| P <u>r</u> ocurar em:                                                                            | 🞯 Desktop                                                       |               |               | • 🚱        | - 🖄 🛛 🔇   | X | <u>i</u> 📰 • | <u>F</u> erramentas | 5 <b>*</b> |
| Os meus<br>document<br>Ambiente de<br>Trabalho<br>Os meus<br>documentos<br>Os meus<br>computador | My Network Pla<br>My Network Pla<br>My Computer<br>My Documents | v_08_09.p12   |               |            |           |   |              |                     |            |
|                                                                                                  | Nome de ficheiro:                                               |               |               |            |           |   | •            | Abrir               |            |
| na rede                                                                                          | Fic <u>h</u> eiros do tipo:                                     | Informações d | e segurança i | (*.epf;*.p | fx;*.p12) |   | •            | Cancelar            | · ],       |

| (mportar/Exportar )                                                                                                    | D digital                                                                                                 | × |  |  |  |  |
|----------------------------------------------------------------------------------------------------|----------------------------------------------------------------------------------------------------|---|--|--|--|--|
| Importar ID digital existente de um ficheiro<br>Importar a ID digital do ficheiro para o computador. Tem de utilizar a<br>palavra-passe introduzida ao exportar o certificado para este ficheiro. |                                                                                                    |   |  |  |  |  |
| Importar ficheiro: C:\Documents and Settings\ Procurar                                                                                                    |                                                                                                    |   |  |  |  |  |
| Palavra-passe:                                                                                                    | •••••                                                                                                    |   |  |  |  |  |
| Nome de ID digital:                                                                                                    | Certificado_OA                                                                                            |   |  |  |  |  |
| Exportar as informaging palayra-passe para                                                                                                    | ;ões de ID digital para um ficheiro. Introduza uma<br>ajudar a proteger estas informações.<br>Seleccionar |   |  |  |  |  |
| ID digital:                                                                                                    | Seleccionar                                                                                               |   |  |  |  |  |
| Nome do richeiro;                                                                                                    | Procurar                                                                                                  |   |  |  |  |  |
| Palavra-passe:                                                                                                    | I                                                                                                    |   |  |  |  |  |
| Confirmar:                                                                                                    |                                                                                                    |   |  |  |  |  |
| Compativel com                                                                                                    | o Microsoft Internet Explorer 4.0 (segurança baixa)                                                       |   |  |  |  |  |
| 🔲 Eliminar ID digita                                                                                                    | l do sistema                                                                                              |   |  |  |  |  |
|                                                                                                    | OK Cancelar                                                                                               |   |  |  |  |  |

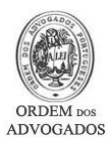

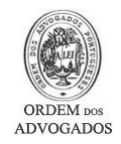

• Após digitar a palavra-passe, Clique em 'Ok'

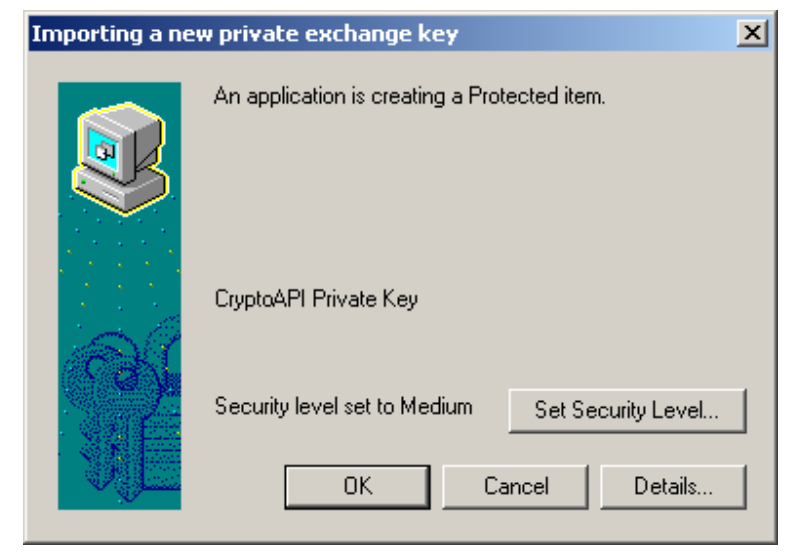

 Ao concluir estas operações, o seu Certificado foi importado com êxito para o seu Microsoft Outlook. Para verificar o estado do seu Certificado, deverá de clicar no botão 'Definições / Settings'

• Nesta janela deverá de clicar no primeiro botão 'Escolher / Choose'

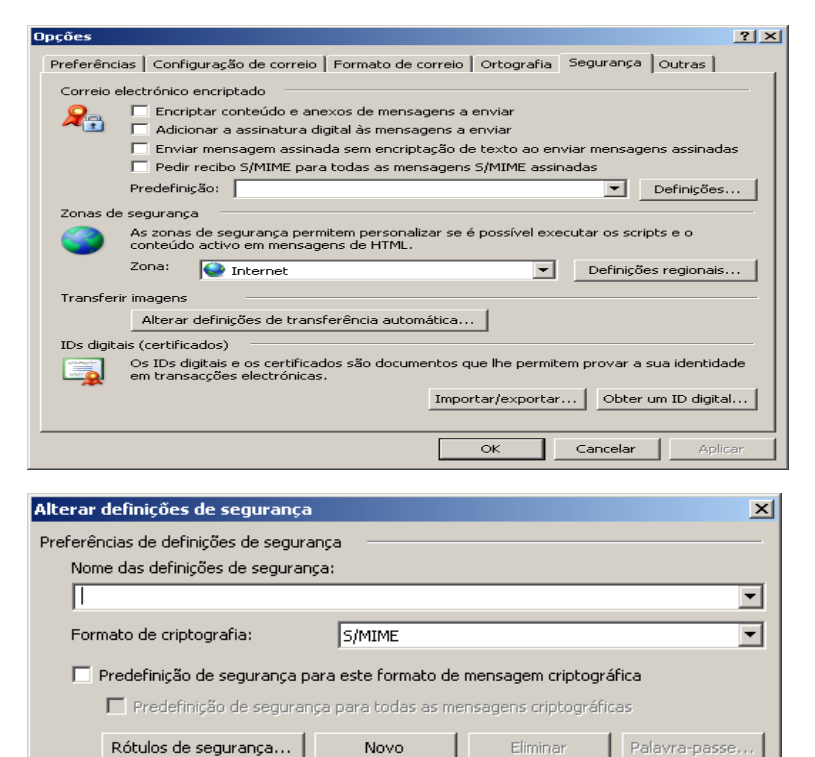

Escolher...

Escolher...

Cancelar

-

-

OK

Certificados e algoritmos

Algoritmo hash:

Certificado de assinatura:

Certificado de encriptação:

Algoritmo de encriptação:

🔽 Enviar estes certificados com mensagens assinadas

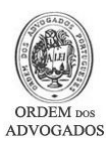

# <u>Conselho Geral da Ordem Dos Advogados</u> <u>Departamento Informático</u>

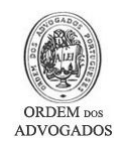

• Após seleccionar o seu Certificado, clique no botão '**Ver Certificado** / *View Certificate*'

| S | elect Certificat    | e                |             |               | ? ×           |
|---|---------------------|------------------|-------------|---------------|---------------|
|   | Select the certific | cate you want to | use.        |               |               |
|   |                     |                  |             |               |               |
|   | Issued to           | Issued by        | Intended P  | Friendly name | Expiration    |
|   | 🕮 Suporte           | MULTICERT        | 1.3.6.1.4.1 | None          | 18-01-2009    |
|   |                     |                  |             |               |               |
|   |                     |                  |             |               |               |
|   |                     |                  |             |               |               |
|   |                     |                  |             |               |               |
|   |                     |                  |             |               |               |
|   |                     |                  |             |               |               |
|   |                     |                  | ок Са       | ncel Viev     | v Certificate |

 Nesta janela poderá então verificar o seu certificado e as informações relevantes do mesmo

| Certificate                                                                                                    | ? × |
|----------------------------------------------------------------------------------------------------|-----|
| General Details Certification Path Trust                                                                          | 1   |
| Certificate Information                                                                                           |     |
| This certificate is intended for the following purpose(s):<br>• Protects e-mail messages                          |     |
| * Refer to the certification authority's statement for details.  Issued to: Suporte Tecnico - Ordem dos Advogados | -   |
| Issued by: MULTICERT-CA 02                                                                                        |     |
| <b>Valid from</b> 31-10-2007 <b>to</b> 18-01-2009<br>You have a private key that corresponds to this certificate. |     |
| Issuer Stateme                                                                                                    | ent |
|                                                                                                    | IK  |

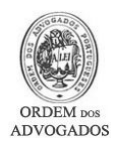

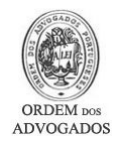

#### Importação do Certificado Digital para o Outlook Express

Esta secção servirá apenas para os utilizadores que necessitem de importar o Certificado, que foi exportado pelo Firefox, para o Outlook Express. Os utilizadores que tenham o certificado importado no Internet Explorer não necessitam de seguir as instruções seguidamente apresentadas.

- Abra o programa Outlook Express
- Clique no menu 'Ferramentas / Tools'
- Seleccione 'Opções / Options'

| S UUCIOOK Express     |                                                                                                    |                                 |
|-----------------------|----------------------------------------------------------------------------------------------------|---------------------------------|
| File Edit View        | Tools Message Help                                                                                                    |                                 |
|                       | Send and Receive                                                                                                    |                                 |
| Create Mail Sen       | Synchronize All                                                                                                    |                                 |
| 🤹 Outlook Ex          | Synchronize Folder                                                                                                    |                                 |
|                       | Mark for Offline                                                                                                    |                                 |
| Folders               | Address Book Ctrl+Shift+B                                                                                                    |                                 |
| Local Folders         | Add Sender to Address Book                                                                                                    |                                 |
| 🔄 🙀 Inbox             | Message Rules                                                                                                    |                                 |
| 📖 🔯 Teste             | Windows Messenger                                                                                                    |                                 |
| - 🐝 Outbox            | My Online Status                                                                                                    |                                 |
| Calebra The           | Accounts                                                                                                    |                                 |
| Drafts                | Options                                                                                                    |                                 |
| Q. 0.0.0              |                                                                                                    |                                 |
| Control Da            | d Darity ( Suid ( Surger                                                                                                    | <u>? ×</u>                      |
| Spelling              | ad   Receipts   Send   Compos<br>Security   Connection                                                                              | e   Signatures  <br>Maintenance |
| Virus Protection      |                                                                                                    |                                 |
|                       | he Internet Explorer security zone to use:<br>Internet zone (Less secure, but more functiona<br>Restricted sites zone (More secure) | 0                               |
| 🔽 War                 | n me when other applications try to send mail a                                                                                     | sme.                            |
| Dor<br>pote           | not allow attachments to be saved or opened the<br>ntially be a virus.                                                              | nat could                       |
| Download Images       |                                                                                                    |                                 |
| Secure Mail           | Inages and other external content in HTML (                                                                                         | ennall.                         |
| On Digital II         | Ds (also called certificates) are special<br>nts that allow you to prove your identity in                                           | Tell me more                    |
| electron              | ic transactions.                                                                                                    | Digital IDs                     |
| I o digita<br>messaga | ally sign messages or receive encrypted<br>es, you must have a digital ID.                                                          | Get Digital ID                  |
| Enci                  | rypt contents and attachments for all outgoing r                                                                                    | nessages                        |
| 🗖 Digit               | ally sign all outgoing messages                                                                                                    |                                 |
|                       |                                                                                                    | Advanced                        |
|                       |                                                                                                    |                                 |

- Aceda ao separador 'Segurança / Security'
- Clique em 'IDs Digitais... / Digital IDs...'

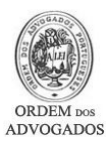

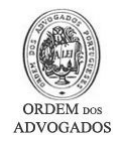

#### • Clique no botão 'Importar / Import'

- Clique no botão 'Seguinte / Next'

• Clique no botão 'Procurar / Browse'

| Certificates                                                                                                    |                                                                                                    |                                                                                                    | <u>? ×</u>                                                                            |
|----------------------------------------------------------------------------------------------------|----------------------------------------------------------------------------------------------------|----------------------------------------------------------------------------------------------------|---------------------------------------------------------------------------------------|
| Intended purpose: <a>All&gt;</a>                                                                                                    |                                                                                                    |                                                                                                    |                                                                                       |
| Personal Other People Intermediate Certifica                                                                                                    | tion Authorities                                                                                                    | Trusted Root C                                                                                                    | ertification 💶 🕨                                                                      |
| Issued To Issued By                                                                                                    | Expiratio                                                                                                    | Friendly Na                                                                                                    | ame                                                                                   |
|                                                                                                    |                                                                                                    |                                                                                                    |                                                                                       |
| Import Export Remove                                                                                                    |                                                                                                    |                                                                                                    | Advanced                                                                              |
| Certificate intended purposes                                                                                                    |                                                                                                    |                                                                                                    |                                                                                       |
|                                                                                                    |                                                                                                    |                                                                                                    | View                                                                                  |
|                                                                                                    |                                                                                                    |                                                                                                    | Close                                                                                 |
| Certificate Import Wizard                                                                                                    |                                                                                                    |                                                                                                    | ×                                                                                     |
| Welcom<br>Wizard<br>This wizard he<br>lists, and cert<br>certificate sto<br>a confirmation<br>used to prote<br>connections.<br>certificates an<br>To continue, a | e to the C<br>lps you copy ce<br>ificate revocatio<br>re.<br>which is issued b<br>of your identity<br>ct data or to est<br>A certificate stor<br>e kept.<br>dick Next. | ertificates, certific<br>n lists from your<br>y a certification ,<br>and contains ini<br>ablish secure net<br>e is the system a | Import<br>ate trust<br>disk to a<br>authority, is<br>formation<br>twork<br>area where |
|                                                                                                    | < Back                                                                                                    | Next >                                                                                                    | Cancel                                                                                |
| Certificate Import Wizard                                                                                                    |                                                                                                    |                                                                                                    | ×                                                                                     |
| File to Import<br>Specify the file you want to import.                                                                                                    |                                                                                                    |                                                                                                    |                                                                                       |
| File name:                                                                                                    |                                                                                                    |                                                                                                    |                                                                                       |
|                                                                                                    |                                                                                                    | Bro                                                                                                    | owse                                                                                  |
| Note: More than one certificate can be sto<br>Personal Information Exchange- PKCS #                                                                              | red in a single fil<br>12 (.PFX,.P12)                                                                                                    | e in the following                                                                                                    | g formats:                                                                            |
| Cryptographic Message Syntax Standar                                                                                                    | d- PKCS #7 Cert                                                                                                    | ificates (.P7B)                                                                                                    |                                                                                       |
| Microsoft Serialized Certificate Store (.5                                                                                                    | ST)                                                                                                    |                                                                                                    |                                                                                       |
|                                                                                                    | < Back                                                                                                    | Next >                                                                                                    | Cancel                                                                                |

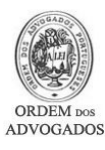

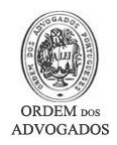

- Aceda à localização onde se encontra o ficheiro da cópia de segurança do certificado e clique em 'Abrir / Open'
- Após clicar em 'Abrir / Open' irá voltar para a janela anterior mas já há-de aparecer o nome, na respectiva localização, do ficheiro da cópia de segurança. Bastará clicar no botão 'Seguinte / Next'

| • | Digite a palavra-passe no campo 'Palavra Passe / |
|---|--------------------------------------------------|
|   | Password' que foi definida no momento da         |
|   | criação da cópia de segurança                    |

- Active a opção 'Activar protecção forte... / Enable strong protection ...' (Caso pretenda activar a protecção forte para o seu certificado)
- Active a opção 'Marcar esta chave como exportável ... / Mark this key as exportable...' (<u>Caso pretenda poder exportar novamente o</u> certificado do computador para onde o está a <u>importar</u>)
- Clique no botão 'Seguinte / Next'
- Clique no botão 'Seguinte / Next'

| Nome do ficheiro                  | o a restaurar                                                       | ? ×          |
|-----------------------------------|---------------------------------------------------------------------|--------------|
| Look in:                          | : 🞯 Desktop 💽 📀 🗊                                                   | <del>.</del> |
| My Recent<br>Documents<br>Desktop | My Documents My Computer My Network Places Certificado_OA_08_09.p12 |              |
| My Documents                      |                                                                     |              |
| My Computer                       |                                                                     |              |
| My Network                        | File name: Certificado_0A_08_09.p12                                 | Open         |
| Flaces                            | Files of type: Ficheiros PKCS12                                     | Cancel       |

|                                                | Import Wizard                                                                                                    |                     |
|------------------------------------------------|----------------------------------------------------------------------------------------------------|---------------------|
| asswo                                          | ord                                                                                                    |                     |
| Тог                                            | naintain security, the private key was protected with a password.                                                                                                    |                     |
|                                                |                                                                                                    |                     |
| Тур                                            | e the password for the private key.                                                                                                    |                     |
| F                                              | Password:                                                                                                    |                     |
|                                                | *****                                                                                                    |                     |
|                                                |                                                                                                    |                     |
|                                                | Enable strong private key protection. You will be prompted every tim                                                                                                    | ne the              |
|                                                | private key is used by an application if you enable this option.                                                                                                    |                     |
|                                                |                                                                                                    |                     |
| 1                                              | Mark this key as exportable. This will allow you to back up or transported.                                                                                                    | ort vour            |
|                                                | keys at a later time.                                                                                                    | ,                   |
|                                                |                                                                                                    |                     |
|                                                |                                                                                                    |                     |
|                                                |                                                                                                    |                     |
|                                                | < Back Next >                                                                                                    | Cancel              |
|                                                |                                                                                                    |                     |
|                                                |                                                                                                    |                     |
| ificate                                        | Import Wizard                                                                                                    |                     |
| ificate<br>Certific                            | Import Wizard<br>ate Store                                                                                                    |                     |
| ificate<br>Certific                            | Import Wizard<br>ate Store<br>ificate stores are system areas where certificates are kept.                                                                                                    |                     |
| ificate<br>Certific                            | Import Wizard<br>ate Store<br>tificate stores are system areas where certificates are kept.                                                                                                    |                     |
| i <mark>ficate</mark><br>Certific<br>Cer       | Import Wizard<br>ate Store<br>tificate stores are system areas where certificates are kept.<br>dows can automatically select a certificate store, or you can specify a k                                                                                                    | ocation for         |
| i <mark>ficate</mark><br>ertific<br>Cer<br>Win | Import Wizard<br>ate Store<br>tificate stores are system areas where certificates are kept.<br>dows can automatically select a certificate store, or you can specify a k<br>Automatically select the certificate store based on the type of certificate store based on the type of certificate store based | ocation for<br>cate |
| ficate<br>Certific<br>Cer                      | Import Wizard<br>ate Store<br>tificate stores are system areas where certificates are kept.<br>dows can automatically select a certificate store, or you can specify a k<br>Automatically select the certificate store based on the type of certifi<br>Place all certificates in the following store                                                                                                    | ocation for<br>cate |
| ificate<br>Certific<br>Cer                     | Import Wizard<br>sate Store<br>tificate stores are system areas where certificates are kept.<br>dows can automatically select a certificate store, or you can specify a k<br>Automatically select the certificate store based on the type of certifi<br>Place all certificates in the following store<br>Certificate store:                                                                                                    | ocation for<br>cate |

< Back

Next >

Cancel

ertificate Import Wizard

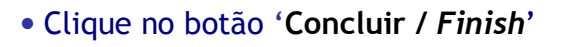

| You have successfully completed the Certificate Import                             |                                                             |
|------------------------------------------------------------------------------------|-------------------------------------------------------------|
| You have specified the follo<br>Certificate Store Selected<br>Content<br>File Name | ving settings:<br>Automatically determined by t<br>PFX<br>\ |
| < Back                                                                             | Finish Cancel                                               |

- Após efectuar estas operações com sucesso, deverá de receber um "alerta" indicando que a operação da importação da cópia de segurança foi efectuada com sucesso, pelo que, Clique em '**Ok**'
- Após clicar em 'Ok' irá verificar que o seu Certificado já consta na lista de Certificados no Outlook Express. Para verificar o estado do seu Certificado, deverá de clicar no botão 'Ver / View'

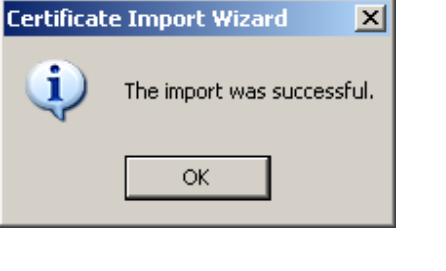

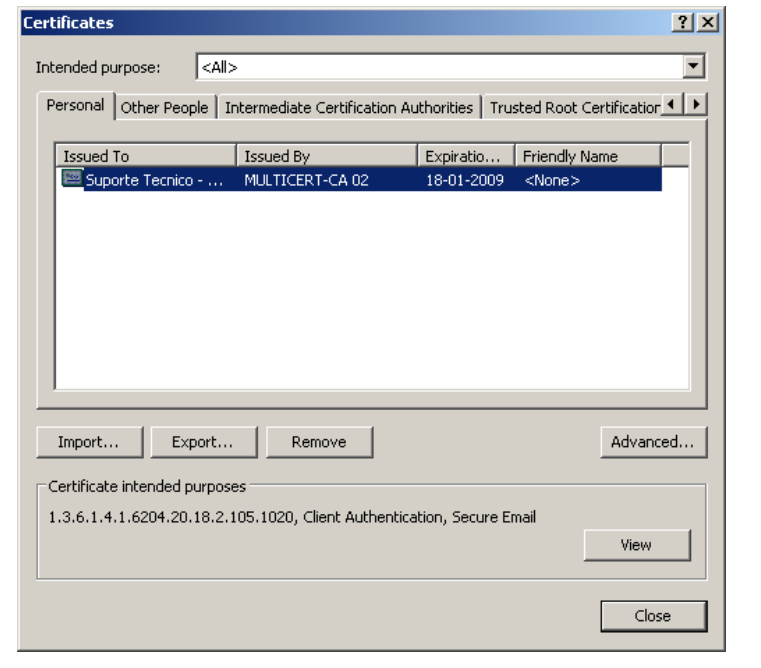

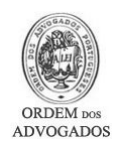

x

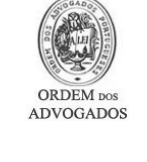

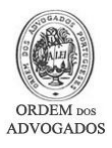

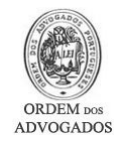

 Nesta janela poderá então verificar o seu certificado e as informações relevantes do mesmo

| General Details Certification Path                                                                                                    |     |
|----------------------------------------------------------------------------------------------------|-----|
| Certificate Information                                                                                                    |     |
| This certificate is intended for the following purpose(s):<br>•Proves your identity to a remote computer<br>•Protects e-mail messages |     |
| * Refer to the certification authority's statement for details.  Issued to: Suporte Tecnico - Ordem dos Advogados                     | -   |
| Issued by: MULTICERT-CA 02                                                                                                    |     |
| Valid from 31-10-2007 to 18-01-2009                                                                                                   |     |
| $\ref{eq:product}$ You have a private key that corresponds to this certificate.                                                       |     |
| Issuer Statem                                                                                                    | ent |
|                                                                                                    | эк  |

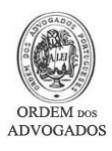

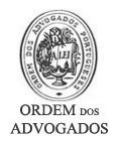

### **CONTACTOS**

Se, eventualmente, surgir alguma dificuldade ou dúvida, solicitamos que entre em contacto com o Suporte Informático através do nº 21 882 35 72 (disponível das 09:30 às 12:30 e das 14:00 às 18:00) ou através de um dos seguintes endereços de correio electrónico: <u>suporte@oa.pt</u> ou <u>suporte@cg.oa.pt</u>